# FUJIFILM

# DIGITAL CAMERA GFX 100 Nye funktioner

Version 3.00

Funktioner, der er ændret som følge af firmwareopdateringer, stemmer muligvis ikke længere overens med beskrivelserne i den dokumentation, som følger med dette produkt. Gå på vores hjemmeside for information om tilgængelige opdateringer for forskellige produkter:

https://fujifilm-x.com/support/download/firmware/

## Indhold

Firmwareversionen 3.00 i GFX 100 tilføjer eller opdaterer nedenfor opstillede funktioner. For seneste brugervejledning, gå på følgende hjemmeside.

http://fujifilm-dsc.com/en-int/manual/

| Nr. | Beskrivelse                                                                                                    | GFX 100             | Se               | Ver. |
|-----|----------------------------------------------------------------------------------------------------|---------------------|------------------|------|
| 1   | Kameraet tilbyder nu indstillingen "MULTIOPT MED<br>PIXELFORSKYD".                                                                                                    | -                   | 1,<br>11         | 3.00 |
| 2   | Indstillingen KOMPRIM. er blevet føjet til<br>BILLEDKVALITET-INDSTILLING > RAW<br>OPTAGELSE > OPTAGELSE TYPE i optagemenuen.                                                                                                    | 106                 | 3                | 2.00 |
| 3   | Indstillingerne III CLASSIC neg. og<br>III ETERNA BLEACH BYPASS er blevet fø-<br>jet til III BILLEDKVALITET-INDSTILLING ><br>FILMSIMULERING i optagemenuen.                                                                           | 107                 | 4                | 2.00 |
| 4   | UJÆVNHED og STØRRELSE er nu tilgængelige<br>som særskilte indstillinger for I BILLEDKVALITET-<br>INDSTILLING > KORNEFFEKT i optagemenuen.                                                                                             | 108                 | 5                | 2.00 |
| 5   | Punktet FARVEKROM FX BLÅ er blevet føjet til BILLEDKVALITET-INDSTILLING i optagemenuen.                                                                                                    | 109                 | 6                | 2.00 |
| 6   | Punktet <b>OPTAGELSESINDSTILLING</b> > <b>FOKUS-BKT</b><br>i optagemenuen tilbyder nu valg mellem fokusbracketing-<br>indstillingerne <b>MANUEL</b> og <b>AUTO</b> .                                                                  | 139                 | 7                | 2.00 |
| 7   | Punktet E FILM-INDSTILLING > F-Log/HLG<br>OPTAGELSE i optagemenuen er blevet omdøbt til<br>F-Log/HLG/RAW OPTAGELSE og understøtter nu<br>RAW-udlæsning.                                                                               | 158                 | 9                | 2.00 |
| 8   | Proceduren for bedømmelse af billeder er ændret.<br>Som resultat heraf er indholdet i visningerne<br>af afspilningsinformation ændret, og punktet<br><b>BEDØMMELSE</b> er blevet føjet til afspilningsmenuen.                         | 172,<br>173,<br>187 | 11,<br>12,<br>13 | 2.00 |
| 9   | Filmoptagelse kan nu styres via en bredere<br>vifte af eksterne enheder. Som resultat heraf er<br>punktet <b>I</b> FORBINDELSESINDSTILLING ><br>PC FORBINDELSESTILSTAND i opsætningsmenuen<br>blevet omdøbt til FORBINDELSESTILSTAND. | 244                 | 14               | 2.00 |

## Ændringer og tilføjelser

Ændringer og tilføjelser er som følger.

## GFX 100 Brugervejledning: 📖 – MULTIOPT MED PIXELFORSKYD

Ver. 3.00

Kameraet tager en serie på 16 billeder ved hjælp af indbygget billedstabilisering for at flytte billedsensoren en halv pixel for hvert billede og optage hvert billede i RAW-format. Ved hjælp af specialcomputersoftware kan billederne derefter kombineres for at oprette et RAW-billede i høj opløsning.

- 1 Drej programhjulet DRIVE over på MULTI.
- 2 Tryk på knappen **DRIVE** for at få vist indstillingerne for drevtilstand.
- 3 Vælg MULTIOPT MED PIXELFORSKYD, og vælg en værdi for INTERVAL.
  - Vi anbefaler, at du indstiller INTERVAL til KORTESTE.
  - Hvis du har til hensigt at anvende blitz ved hvert billede, skal du vælge en værdi for INTERVAL, der er lang nok til, at blitzen kan oplades mellem billederne.
- 4 Tryk på udløserknappen for at starte optagelsen.
  - Billederne optages på hukommelseskortet i RAW-format.
  - For at minimere vibration skal du anvende selvudløser eller fjernudløser.
- 5 Kombinér billederne på computer.
  - Billederne kan kombineres ved hjælp af FUJIFILM Pixel Shift Combiner.
  - For at gemme RAW-billeder med høj opløsning i andre formater skal du anvende Capture One Express Fujifilm, Capture One Pro Fujifilm eller Capture One Pro, der er tilgængelige på Capture One A/S. FUJIFILM X RAW STUDIO og RAW FILE CONVERTER EX powered by SILKYPIX kan ikke anvendes til dette formål.

 Gå på nedenstående hjemmesider for at få mere at vide om eller downloade følgende computersoftware:

- FUJIFILM Pixel Shift Combiner: https://fujifilm-x.com/products/software/pixel-shift-combiner/
- Capture One Express Fujifilm: https://www.captureone.com/products-plans/capture-one-express/fujifilm
- Capture One Pro Fujifilm: https://www.captureone.com/explore-features/fujifilm
- Capture One Pro: https://www.captureone.com/explore-features
- Fotografering med multiopt med pixelforskyd kan udføres via tilkoblet optagelse. Til dette formål skal du anvende FUJIFILM Pixel Shift Combiner.
- Blitzen synkroniserer med lukkeren ved lukkertider på ½ sek. eller længere (14 bit RAW) eller ½,5 sek. eller længere (16 bit RAW).
- Følgende begrænsninger gælder for anvendelse af indstillingen multiopt med pixelforskyd:
  - Fotografering med multiopt med pixelforskyd kan kun udføres ved hjælp af den elektroniske lukker.
  - Følsomheden begrænses til et maksimum på ISO 1600. Valg af højere værdier eller indstillingen AUTO resulterer i en følsomhed på ISO 1600, mens lavere værdier forbliver uændrede.
  - Den eneste indstilling, der er tilgængelig for RAW OPTAGELSE > OPTAGELSE TYPE, er TABSFRI.
  - Billeder taget med C (AF-C) valgt som fokustilstand optages i fokustilstand
     S (AF-S). Billeder taget med A (AF-S) eller M (manuel) valgt optages i den valgte fokustilstand.
  - Hvis motivet eller kameraet bevæger sig under optagelse, kan de ønskede resultater muligvis ikke opnås, når billederne kombineres.
  - OPTAGELSESINDSTILLING > FLIMREREDUKTION indstilles automatisk til FRA.
  - Den valgte værdi for eksponeringskompensation gælder for alle 16 billeder.

#### Afspilning-

Billeder taget med indstillingen multiopt med pixelforskyd indikeres af et multiopt med pixelforskyd-ikon i fuldskærmsafspilning (III 11).

## GFX 100 Brugervejledning: 📺 106 RAW OPTAGELSE

Vælg, om RAW-billeder skal komprimeres.

## **OPTAGELSE TYPE**

| Indstilling  | Beskrivelse                                                                                                    |  |
|--------------|----------------------------------------------------------------------------------------------------|--|
| UKOMPRIMERET | RAW-billeder komprimeres ikke.                                                                                                    |  |
| TABSFRI      | RAW-billeder komprimeres ved hjælp af en reversibel algoritme,<br>der reducerer filstørrelsen uden tab af billeddata. Du kan få vist<br>billederne i Capture One Express Fujifilm, RAW FILE CONVERTER<br>EX powered by SILKYPIX, FUJIFILM X RAW STUDIO eller på anden<br>software, der understøtter "tabsfri" RAW-komprimering. Kvaliteten<br>er den samme som <b>UKOMPRIMERET</b> , men de resulterende filer<br>ligger mellem ca. 30 og 90 procent (14 bit RAW) eller mellem 45<br>og 100 procent (16 bit RAW) af deres ukomprimerede størrelse. |  |
| KOMPRIM.     | RAW-billeder komprimeres ved hjælp af en "kvalitetsforringende"<br>ikke-reversibel algoritme. Kvaliteten er omtrent den samme som<br><b>UKOMPRIMERET</b> , men de resulterende filer ligger mellem<br>ca. 25 og 35 procent (14 bit RAW) eller mellem 30 og 40 procent<br>(16 bit RAW) af deres ukomprimerede størrelse.                                                                                                    |  |

## **OUTPUT DYBDE(bit)**

| Indstilling | Beskrivelse                                     |
|-------------|-------------------------------------------------|
| 16 bit      | RAW-billeder optages med en bitdybde på 16 bit. |
| 14 bit      | RAW-billeder optages med en bitdybde på 14 bit. |

🕦 Når **16 bit** er valgt, træder den kun i kraft i drevtilstanden Enkeltbillede.

## GFX 100 Brugervejledning: 🗎 107 FILMSIMULERING

Simulér effekterne af forskellige typer film, herunder sort/hvid (med eller uden farvefiltre). Vælg en palet i henhold til dit motiv og kreative ønske.

|       | Indstilling             | Beskrivelse                                                                                                    |
|-------|-------------------------|----------------------------------------------------------------------------------------------------|
| STD   | PROVIA/STANDARD         | Standard farvegengivelse. Passer til en lang række motiver,<br>fra portrætter til landskaber.                                                                                      |
| V.    | Velvia/LEVENDE          | En palet med høj kontrast af mættede farver, som passer til<br>billeder af naturen.                                                                                                |
| S     | ASTIA/BLØD              | Øger viften af tilgængelige farvegløder til hudfarver på<br>portrætter, mens de stærke blå farver fra en himmel i dagslys<br>bevares. Anbefales til udendørs portrætfotografering. |
| Ċċ    | CLASSIC CHROME          | Blød farve og fremhævet skyggekontrast for et roligt udseende.                                                                                                    |
| ŇĦ    | PRO Neg. Hi             | Tilbyder en anelse mere kontrast end <b>四 PRO Neg. Std</b> .<br>Anbefales til udendørs portrætfotografering.                                                                       |
| Ňs    | PRO Neg. Std            | En palet af bløde toner. Viften af tilgængelige farvegløder til<br>hudfarver fremhæves og er derfor et godt valg ved portræt-<br>fotografering i atelier.                          |
| Ňč    | CLASSIC neg.            | Forbedret farve med hård tonalitet til at øge billeddybde.                                                                                                    |
| E     | ETERNA/CINEMATISK       | Optag film ved hjælp af en palet med dæmpede farver og<br>dybe skygger.                                                                                                    |
| GB    | ETERNA BLEACH<br>Bypass | Unik frv. m. lav f.mæt. og høj kontr. Egnet til stillb. og film.                                                                                                    |
| A.    | ACROS*                  | Tag sort/hvide billeder med udtalt graduering og eneståen-<br>de skarphed.                                                                                                    |
| В.    | SORT/HVID*              | Tag billeder i standard sort og hvid.                                                                                                    |
| SEPIA | SEPIA                   | Tag billeder i sepia.                                                                                                    |

\* Tilgængelig med gule (Ye), røde (R) og grønne (G) filtre, der gør skygger af grå nuancer dybere svarende til farveglød, der er komplementær med den valgte farve. Det gule filter (Ye) udbygger lilla og blå farver, og det røde filter (R) udbygger blå og grønne farver. Det grønne filter (G) udbygger røde og brune farver, herunder hudtoner, hvorfor det er et godt valg til portrætter.

## GFX 100 Brugervejledning: 🗐 108 KORNEFFEKT

Tilføj en filmkorneffekt.

#### **UJÆVNHED**

| Indstilling | Beskrivelse                 |
|-------------|-----------------------------|
| STÆRK       | Vælges til mere ru korn.    |
| SVAG        | Vælges til mere jævne korn. |
| FRA         | Slå effekten fra.           |

#### **STØRRELSE**

| Indstilling | Beskrivelse              |
|-------------|--------------------------|
| STOR        | Vælges til grovere korn. |
| LILLE       | Vælges til finere korn.  |

## GFX 100 Brugervejledning: 🗐 109 FARVEKROM FX BLÅ

Ver. 2.00

Forøg det tilgængelige farvetoneområde for gengivelse af blå farver.

| Indstilling | Beskrivelse              |
|-------------|--------------------------|
| STÆRK       | Vælges for stærk effekt. |
| SVAG        | Vælges for svag effekt.  |
| FRA         | Slå effekten fra.        |

Ndstillingerne FARVEKROM FX BLÅ er ligeledes blevet føjet til.

#### • ■ BILLEDKVALITET-INDSTILLING > RED./GEM CUSTOM (GFX 100 Brugervejledning 🕮 118)

- ■ AFSPILNINGSMENU > RAW-KONVERTERING (GFX 100 Bruaerveiledning 🕮 179)
- SKÆRMINDSTILLING > INDST. AF BAG. SUBMONITOR (GFX 100 Brugervejledning 🕮 218)
- ☑ KNAP/DREJEKNAP-INDSTILLING > REDIGER/GEM HURTIGMENU (GFX 100 Brugervejledning 🕮 222, 255)
- ☑ KNAP/DREJEKNAP-INDSTILLING > FUNKT.INDS. (Fn) (GFX 100 Brugervejledning 🕮 223, 259)

## GFX 100 Brugervejledning: 🗐 139 FOKUS-BKT

Vælg mellem fokusbraketing-tilstandene AUTO og MANUEL. • MANUEL: I tilstanden MANUEL vælger du følgende.

| Indstilling | Beskrivelse                                   |
|-------------|-----------------------------------------------|
| BILL.       | Vælg antal billeder.                          |
| TRIN        | Vælg ændringsgrad for fokus på hvert billede. |
| INTERVAL    | Vælg interval mellem billeder.                |

#### Fokus og BILL./TRIN-

Forholdet mellem fokus og indstillingerne valgt for  ${\bf BILL.}$  og  ${\bf TRIN}$  vises i illustrationen.

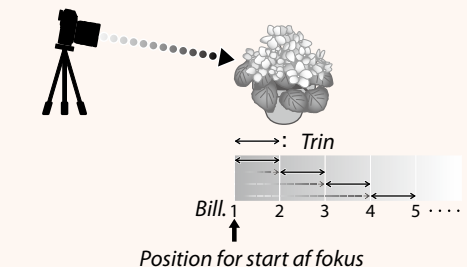

- Fokus går fra startpositionen og hen mod uendelig.
- Små værdier for TRIN udmønter sig i små ændringer af fokus, og større værdier udmønter sig i større ændringer.
- Uanset indstillingen valgt for BILL. slutter optagelse, når fokus når uendeligt.

- AUTO: I tilstanden AUTO beregner kameraet BILL. og TRIN automatisk.

  - 2 Vælg AUTO, og vælg INTERVAL. Det billede, der ses gennem objektivet, vises.
  - 3 Fokusér på den nærmeste side af motivet, og tryk på MENU/OK. Den valgte fokusafstand vises som A på fokusafstandsindikatoren.

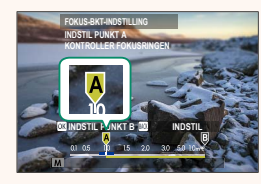

Det samme fokusområde kan vælges ved først at fokusere på den fjerneste side af motivet.

4 Fokusér på den af motivets sider, der er længst væk, og tryk på DISP/BACK. Den valgte fokusafstand (B) og fokusområdet (A til B) vises på fokusafstandsindikatoren.

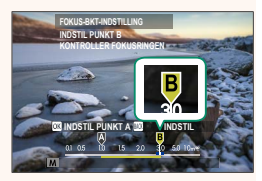

I stedet for at trykke på knappen DISP/BACK kan du trykke på MENU/OK og vælge A igen.

5 Tag billeder.

Kameraet beregner værdier for **BILL.** og **TRIN** automatisk. Antallet af billeder ses i visningen.

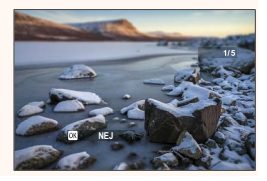

## GFX 100 Brugervejledning: 📄 158 F-Log/HLG/RAW OPTAGELSE

Ver. 2.00

Vælg destination for film af typerne F-Log, HLG (Hybrid Log-Gamma) eller RAW optaget, mens kameraet er tilsluttet til en HDMI-enhed.

| Indstilling            | Beskrivelse                                                                                                    |
|------------------------|----------------------------------------------------------------------------------------------------|
| SD <b>İ</b> II HOM İII | Optagelserne behandles ved hjælp af filmsimulering og gemmes<br>begge på hukommelseskortet og udlæses på HDMI-enheden. |
| 🗊 F-Log 🏧 F-Log        | Optagelserne optages på hukommelseskortet og udlæses på<br>HDMI-enheden i F-Log-format.                                |
| SD 🖬 🎟 🏧 F-Log         | Optagelserne udlæses på HDMI-enheden i F-Log-format, men<br>gemmes på hukommelseskortet med filmsimulering anvendt.    |
| sd F-Log া 🕅           | Optagelserne optages på hukommelseskortet i F-Log-format,<br>men udlæses på HDMI-enheden med filmsimulering anvendt.   |
| SD HLG HIM HLG         | Optagelserne optages på hukommelseskortet og udlæses på<br>HDMI-enheden i HLG-format.                                  |
| SD 📺 🖬 HOM RAW         | Optagelserne udlæses på HDMI-enheden i RAW-format, men<br>gemmes på hukommelseskortet med filmsimulering anvendt.      |
| SD F-Log 🔤 RAW         | Optagelserne optages på hukommelseskortet i F-Log-format,<br>og udlæses på HDMI-enheden i RAW-format.                  |
| SD HLG IIM RAW         | Optagelserne optages på hukommelseskortet i HLG-format, og<br>udlæses på HDMI-enheden i RAW-format.                    |

- F-Log tilbyder en blid gammakurve med bredt spektrum, der er egnet til videre behandling efter fremstilling. Følsomheden begrænses til værdier mellem ISO 800 og ISO 12800.
  - Optageformatet **HLG** (Hybrid Log-Gamma) er i overensstemmelse med den internationale standard ITU-R BT2100. Når de vises på HLG-kompatible displays, optager HLG-optagelserne i høj kvalitet motiver med høj kontrast og levende farver nøjagtigt. Følsomheden begrænses til værdier mellem ISO 1250 og ISO 12800. HLG-optagelse er tilgængelig, når **H.265(HEVC)** er valgt for E FILM-INDSTILLING > H.265(HEVC)/H.264 i optagemenuen.
  - Filmsimulerings (i)-optagelser optages ved hjælp af indstillingen valgt for EIFILM-INDSTILLING > S FILMSIMULERING i optagemenuen.
  - Optagelser taget med 

     **b r m F-Log** eller 
     **b F-Log m b r** kan ikke optages på hukommelseskortet og udlæses på HDMI ved forskellige billedstørrelser (4K, Full HD). Derudover er følgende indstillinger af
     **E FILM-INDSTILLING** utilgængelige:
    - Indstillingerne for billedstørrelse i FILMTILSTAND på 59.94P og 50P
    - **4K** INTERFRAME NR
    - HDMI-UDGANG, INFODISPLAY
  - RAW-udlæsningen kan ikke optages på hukommelseskortet.
  - Billedforbedringer indbygget i kameraet anvendes ikke på RAWulæsningen.
  - Beskæringen (billedvinklen) og kvaliteten af optagelser udlæst på eksterne enheder afviger fra dem, der er vist på kameraets skærm. Få vist RAW-optagelser på den eksterne enhed.
  - Optagelser udlæst på eksterne enheder genereres fra de originale RAW-data og kvaliteten af optagelserne, som varierer alt efter enhedens specifikationer, er muligvis ikke lig med det, der opnås som slutresultat af efterproduktion eller lignende.
  - Fokuszoom er ikke tilgængeligt, når **RAW** er valgt for HDMI-udlæsning.
  - **RAW**-optagelser udlæst via HDMI på ikke-kompatible enheder vises ikke korrekt, men vises i stedet for som mosaik.
  - Minimums- og maksimumsfølsomhederne for optagelser af typerne
     F-Log eller HLG optaget på hukommelseskortet, når RAW er valgt for HDMI-udlæsning, er henholdsvis ISO 1250 og ISO 12800.

## GFX 100 Brugervejledning: 📄 172 Afspilningsvisningen

## Dette afsnit opstiller de indikatorer, der kan vises under afspilning.

For illustrative formål vises skærmene med alle indikatorer tændt.

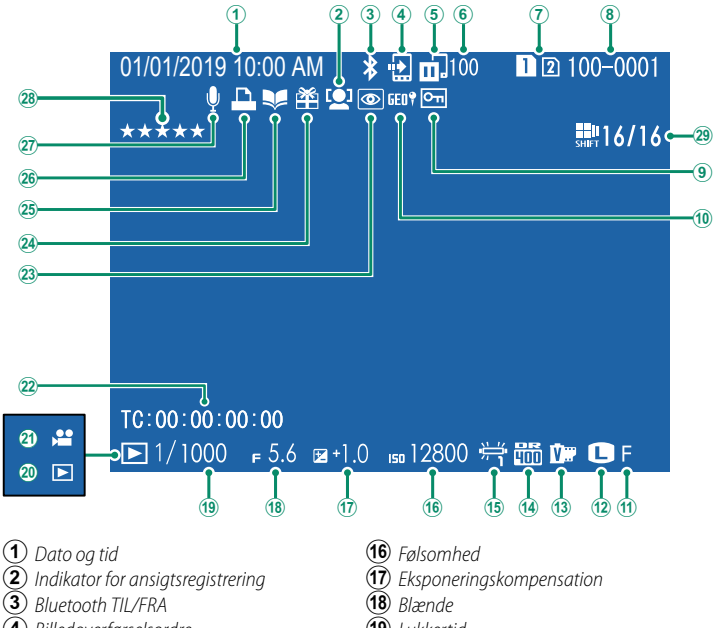

- (4) *Billedoverførselsordre*
- (5) Status for billedoverførsel
- 6 Antal billeder valgt til overførsel
- (7) Kortslids
- (8) Billednummer
- (9) Beskyttet billede
- (10) Steddata
- (11) Billedkvalitet
- (12) Billedstørrelse
- (13) Filmsimulering
- (14) Dynamisk omfang
- (15) Hvidhalance

- (19) Lukkertid
- 20 Indikator for afspilningsindstilling
- (21) Filmikon
- (22) Tidskode
- (23) Indikator for fiern røde øjne
- (24) Gavebillede
- 25 Indikator for hjælp til fotobog
- (26) Indikator for DPOF-bestilling
- (27) Indtal memo
- (29) Multiopt med pixelforskyd ...... 1

Ver. 3.00

## GFX 100 Brugervejledning: 🗐 173 Knappen DISP/BACK

Knappen **DISP/BACK** styrer visningen af indikatorer under afspilning.

Standard

▶ 1/1000 - 5.6 ≥+1.0 -=12800 号茴 🕩 🖬 🖬

12 100-0001

-

K

s.s.1/1000 F 5.6 ISO12800

Infovisning

01/01/2019 10:00 AM

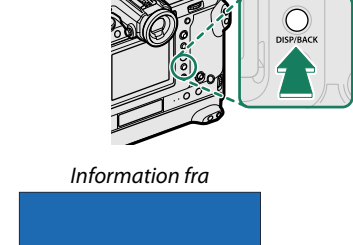

Billederne kan bedømmes via punktet BEDØMMELSE i afspilningsmenuen.

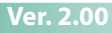

## GFX 100 Brugervejledning: 📄 187 BEDØMMELSE

Ver. 2.00

Bedøm billederne ved hjælp af stjerner.

- 1 Vælg BEDØMMELSE i afspilningsmenuen.
- 2 Drej frontkommandodrejeskiven for at vælge et billede, og drej bagkommandodrejeskiven for at vælge en bedømmelse mellem 0 og 5 stjerner ("★").
- Fokuspinden (fokushåndtaget) kan anvendes i stedet for frontkommandodrejeskiven til at vælge et billede.
  - Du kan også få vist dialogboksen for klassificering ved at trykke på knappen AE-L (Knappen AE-L på lodret greb) i enkeltbilled-, nibilled- eller hundredbilledafspilning.
  - Anvend berøringsknapperne til at zoome ind eller ud.

## Ver. 2.00

## GFX 100 Brugervejledning: 🗐 244 FORBINDELSESTILSTAND

## Justér indstillingerne for tilslutning til eksterne enheder.

| Indstilling                                | Beskrivelse                                                                                                    |
|--------------------------------------------|----------------------------------------------------------------------------------------------------|
| USB-KORTLÆSER                              | Tilslutning af kameraet til en computer via USB aktiverer<br>automatisk tilstanden for dataoverførsel, så der kan kopieres<br>data over på computeren. Kameraet fungerer normalt, når<br>det ikke er tilsluttet.                                                                                                    |
| OPTAG AUTOMATISK MED<br>USB-INTERNETDELING | <ul> <li>Kameraet kan styres fra computere, kardanophæng, droner eller andre enheder, der er tilsluttet via USB. Kameraet går automatisk i tilstanden "tilkoblet optagelse" (dvs. fjernbetjening), når den eksterne enhed tændes og vender tilbage til normal betjening, når den eksterne enhed slukkes eller frakobles.</li> <li>Billederne kan tages via fjernadgang og downloades automatisk til computere, der kører Capture One, Adobe<sup>®</sup> Photoshop<sup>®</sup> Lightroom<sup>®</sup> + Tether Plugin eller FUJIFILM X Acquire. FUJIFILM X Acquire kan også anvendes til at gemme og indlæse kameraindstillingerne.</li> <li>Fjernfotografering og filmoptagelse er tilgængelig, når kameraet er tilsluttet til en kompatibel enhed, såsom et kardanophæng eller en drone. Anvend programhjulet DRIVE til at skifte mellem stillbilledfotografering og filmoptagelse. De tilgængelige funktioner varierer alt efter den tilsluttede enhed.</li> </ul> |
|                                            | Som for OPTAG AUTOMATISK MED USB-                                                                                                    |
| OPTAG FAST MED<br>USB-INTERNETDELING       | <b>INTERNETDELING</b> bortset fra, at kameraet forbliver i<br>tilstanden "tilkoblet optagelse" (fjernbetjening), når den<br>eksterne enhed er slukket eller ikke tilsluttet, så enheden kan<br>genoptage styringen, når der igen etableres forbindelse efter<br>en utilsigtet frakobling eller anden afbrydelse. Ved standard-<br>indstillingerne optages billeder ikke over på hukommelses-<br>kortet.                                                                                                    |
| OPTAG FAST MED TRÅDLØS<br>INTERNETDELING   | Vælg denne indstilling for fotografering via trådløs fjernadgang.<br>Vælg et netværk ved hjælp af  ☐ FORBINDELSESINDSTILLING > NETVÆRKSINDSTILLING.                                                                                                    |

| Indstilling                                                                                                    | Beskrivelse                                                                                                    |
|----------------------------------------------------------------------------------------------------|----------------------------------------------------------------------------------------------------|
| USB RÅKONV./<br>BACK.GEND.                                                                                                    | <ul> <li>Tilslutning af kameraet til en computer via USB muliggør<br/>automatisk USB RAW-konvertering/tilstand for genoprettelse<br/>af sikkerhedskopiering. Kameraet fungerer normalt, når det<br/>ikke er tilsluttet.</li> <li>USB RÅKONV. (kræver FUJIFILM X RAW STUDIO): Anvend<br/>kameraets billedbehandlingsmotor til hurtigt at konvertere<br/>RAW-filer til JPEG-billeder i høj kvalitet.</li> <li>BACK.GEND. (kræver FUJIFILM X Acquire): Gem og indlæs<br/>kameraindstillinger. Konfigurér kameraet igen på et øjeblik,<br/>eller del indstillinger med andre kameraer af samme type.</li> </ul> |
| Indstillingerne I<br>tilkoblet optagelse<br>du vælge FRA for                                                                                                    | STRØMSTYRING > AUTO-SLUK gælder også under<br>e. For at forhindre kameraet i at slukke automatisk skal<br>AUTO-SLUK.                                                                                                    |
|                                                                                                    |                                                                                                    |
| <ul> <li>Ga på nedenstående njemmesider for at få mere at vide om eller downloade følgende computersoftware:</li> <li>Capture One Express Fujifilm:<br/>https://www.captureone.com/products-plans/capture-one-express/fujifilm</li> <li>Capture One Pro Fujifilm:<br/>https://www.captureone.com/explore-features/fujifilm</li> </ul> |                                                                                                    |
| <ul> <li>Adobe<sup>®</sup> Photos<br/>https://fujifilm-x.com</li> </ul>                                                                                                    | hop <sup>®</sup> Lightroom <sup>®</sup> + Tether Plugin:<br>/global/products/software/adobe-photoshop-lightroom-tether-plugin/                                                                                                    |
| <ul> <li>FUJIFILM X Acquire:<br/>https://fujifilm-x.com/products/software/x-acquire/</li> <li>FUJIFILM X RAW STUDIO:<br/>https://fujifilm-x.com/products/software/x-raw-studio/</li> </ul>                                                                                                    |                                                                                                    |
|                                                                                                    |                                                                                                    |
| • FUJIFILM Pixel<br>https://fujifilm-x.co                                                                                                    | Shift Combiner:<br>pm/products/software/pixel-shift-combiner/                                                                                                    |
|                                                                                                    |                                                                                                    |

## FUJIFILM

## **FUJIFILM Corporation**

7-3, AKASAKA 9-CHOME, MINATO-KU, TOKYO 107-0052, JAPAN https://fujifilm-x.com

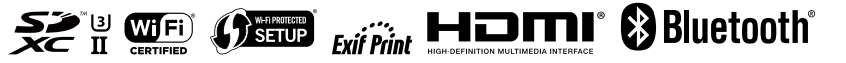